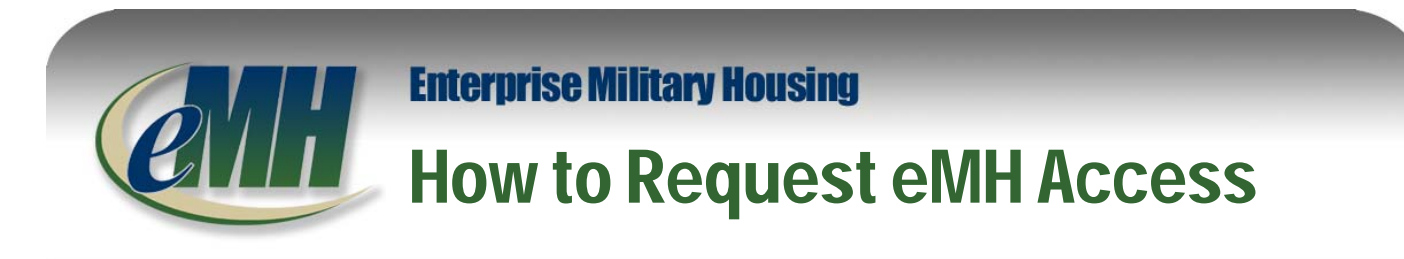

The Enterprise Military Housing (eMH) information technology (IT) system is an integrated joint-service (Navy, Army, USMC) enterprise system that supports management of installation, region, and headquarters unaccompanied and family housing business processes throughout the world.

## <u>Purpose</u>

This document provides step by step instructions for requesting access to eMH and specific eMH modules.

## Step 1

With your CAC in the reader, go to the following website: <u>https://www.emh.housing.navy.mil</u>. Once you select your certificate and access the below site, click the **Accept** button.

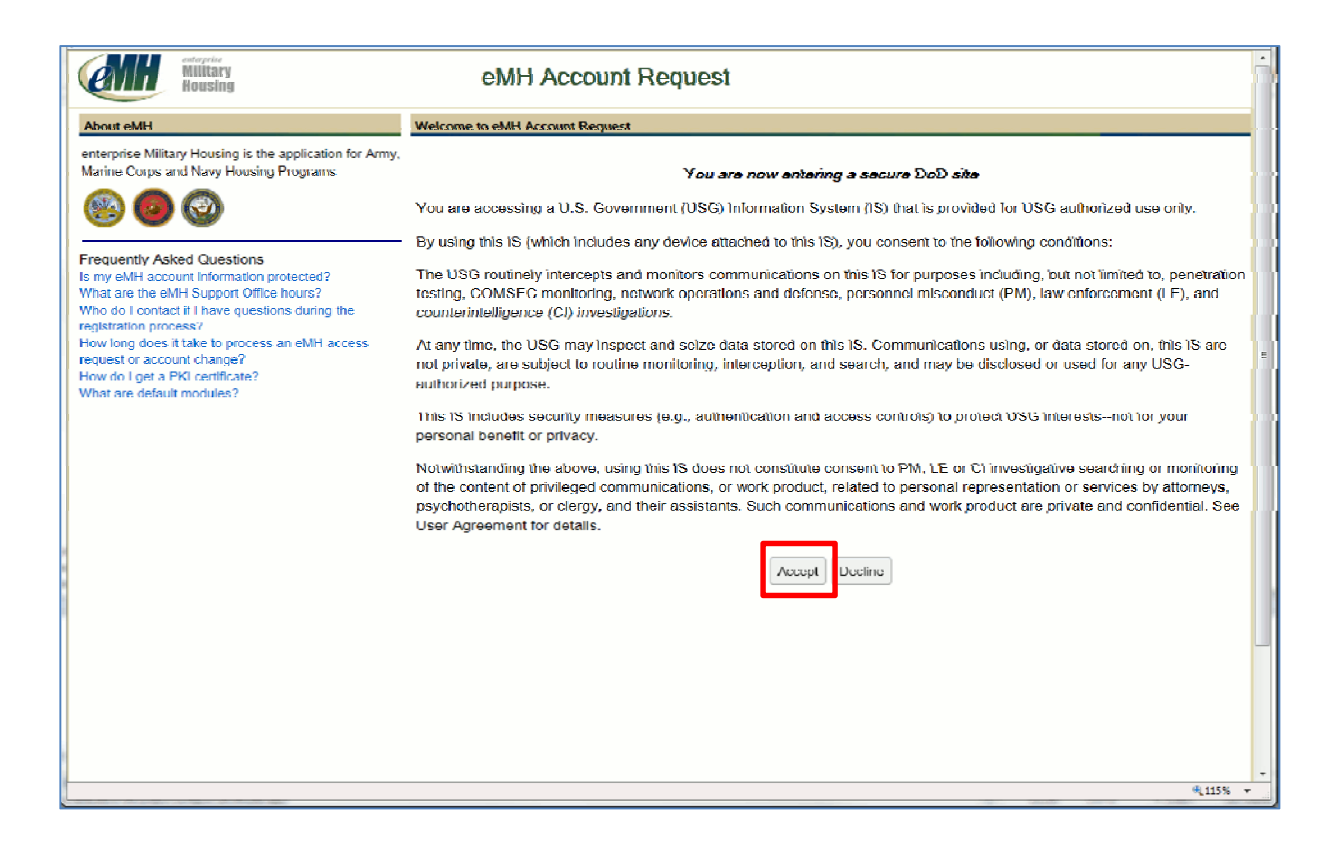

Fill out all fields marked with a red asterisk (\*). First Name, Last Name and Branch of Service will automatically be populated with information from your CAC.

| etereler<br>Hiltary<br>Housing                                                                          | eMH Accou                                                                                                    | unt Request                                                                                                    |    |
|----------------------------------------------------------------------------------------------------|----------------------------------------------------------------------------------------------------|----------------------------------------------------------------------------------------------------|----|
| About eMH                                                                                               | Welcome to eMH Account Request                                                                                                    |                                                                                                    | Ĩ  |
| enterprise Military Housing is the application for Army,<br>Minima Course and Missi Managers Missioners |                                                                                                    | User Information                                                                                                    | 1  |
|                                                                                                    | To obtain access to cMH, prosee complete the sMH Account Regression to<br>GHC. Requests are typically processed within 24 business hours, however, in | olen. Place mic 'tal fulde marked with a rod astank are mandalary and much be completed. Sem checks, such as your name and transh of service are aviar poyndiad from your<br>con tale larger for more complexaccess represes to be approved by the eVHF System Manager or designated automy. | D  |
|                                                                                                    | I not Name *                                                                                                    | Sample                                                                                                    |    |
| Linequently Asked Questions                                                                             | Middle Name                                                                                                    | A                                                                                                    |    |
| is my eMill account information protected?<br>What are the eMH Support Office hours?                    | Lord Name *                                                                                                    | User                                                                                                    |    |
| Who do I contact if I have questions during the                                                         | Froail*                                                                                                    |                                                                                                    |    |
| Fightistical process an eMIT access                                                                     | Verity Final 4                                                                                                    |                                                                                                    |    |
| request or account change?<br>How to Lord a PKI contribute?                                             | Commercial Viorir Phone                                                                                                    |                                                                                                    |    |
| What are default modules?                                                                               | Contraster 7                                                                                                    |                                                                                                    |    |
|                                                                                                    | Colleador I                                                                                                    |                                                                                                    |    |
|                                                                                                    | Contractor Name                                                                                                    |                                                                                                    |    |
|                                                                                                    | Branch of Service                                                                                                    | havy                                                                                                    |    |
|                                                                                                    | Clinit the 15                                                                                                    | sled I nostion' kutton in select your incetton                                                                                                    |    |
|                                                                                                    | Location *                                                                                                    | Select oration                                                                                                    |    |
|                                                                                                    | Please select a program offic                                                                                                    | trom the list below it your propriet other is not in the list, select "Uther", then type the name of                                                                                                    | 6  |
|                                                                                                    | your program, olice in the pre-                                                                                                    | nded field.                                                                                                    |    |
|                                                                                                    | Program Office *                                                                                                    | Select                                                                                                    |    |
|                                                                                                    | lf Other, explain                                                                                                    |                                                                                                    |    |
|                                                                                                    | 7 your access request is appr                                                                                                    | oved, you will automatically be given access to the following delauit eMI I incluies:                                                                                                    | i. |
|                                                                                                    | Default Module(s)                                                                                                    |                                                                                                    |    |
|                                                                                                    | Request access to additional                                                                                                    | ncdues by bighlighting one or more module nerves. Access to these modules requires a                                                                                                    | ł. |
|                                                                                                    | business "need to know" and                                                                                                    | specific permission from the eNI i System Manager or designated authority.                                                                                                    | l. |
|                                                                                                    |                                                                                                    |                                                                                                    |    |
|                                                                                                    | Additional Module(s)                                                                                                    |                                                                                                    | 1  |
|                                                                                                    |                                                                                                    |                                                                                                    |    |
|                                                                                                    |                                                                                                    | *                                                                                                    |    |
|                                                                                                    | Resson for Access                                                                                                    |                                                                                                    |    |
|                                                                                                    |                                                                                                    | 4,10%                                                                                                    |    |

## Step 3

To select your Location/Installation, click Select Location.

| Housing                                                                                           | 6111176600                                                            |                                                                                                    |
|---------------------------------------------------------------------------------------------------|-----------------------------------------------------------------------|----------------------------------------------------------------------------------------------------|
| Alasal xM11                                                                                       | Webzane to eMIT Account Request                                       |                                                                                                    |
| onterprise Military Housing is the application for Army,<br>Manne Corps and Navy Housing Programs | Last Name *                                                           | · · · · · · · · · · · · · · · · · · ·                                                                                                    |
|                                                                                                   | Entair -                                                              |                                                                                                    |
| <b>•••</b>                                                                                        | Venity Email*                                                         |                                                                                                    |
| Enquently Asked Questions                                                                         | Commercial Work Phone                                                 | H                                                                                                    |
| What are the eMT12 apport Office house?                                                           | Contractor Alexan                                                     |                                                                                                    |
| Who do I contact if I have questions during the<br>registration process?                          | Contractor North                                                      | Numerica Contraction of the Contraction of the Cont |
| Howing does it take to process an eMH access<br>request or account change?                        |                                                                       | nory                                                                                                    |
| How do Egel a 198 certificate?<br>What are default incluies?                                      | Clothe Se                                                             | lear I caration' hutton to select your location                                                                                                    |
|                                                                                                   | 1 (Kallon                                                             | - New 2 Dickelon                                                                                                    |
|                                                                                                   | / Rever select a program office /<br>ways program office in the party | tom the lot below. If your program office is not in the lot, select "Offer", then type the name of<br>Mod Brid                                                                                                    |
|                                                                                                   | Program Office *                                                      | Sciett ·                                                                                                    |
|                                                                                                   | If Other, explain                                                     |                                                                                                    |
|                                                                                                   | If your access request is approv                                      | ved, you will automatically be given access to the following default eMH modules:                                                                                                    |
|                                                                                                   | Default Module(5)                                                     |                                                                                                    |
|                                                                                                   | Request access to additional m                                        | odues by highlighting one or more module names. Access to these modules requires a                                                                                                    |
|                                                                                                   | Invisioness (news) for known and sp                                   | nezile promission kom itaz oldēt System klanoga un designsked suktorijų.                                                                                                    |
|                                                                                                   | Addition of Markeley's                                                |                                                                                                    |
|                                                                                                   | Additional instances)                                                 |                                                                                                    |
|                                                                                                   |                                                                       |                                                                                                    |
|                                                                                                   | Reason for Access                                                     |                                                                                                    |
|                                                                                                   |                                                                       |                                                                                                    |
|                                                                                                   |                                                                       | Subnit Read Cancel                                                                                                    |
|                                                                                                   |                                                                       |                                                                                                    |
|                                                                                                   |                                                                       |                                                                                                    |
|                                                                                                   |                                                                       | - FOR OFFICIAL USEF ONLY -                                                                                                    |
|                                                                                                   | Support O                                                             | mber: 800 877 8608 (CONUS)   708 486 2606 (OCONUS)                                                                                                    |

eMH Support Office: <u>emhsupport@aemcorp.com</u> or 1-800-877-8503 (CONUS) / 703-435-2506 (OCONUS)

Select the **Location Type**. For most users, your Location Type will be **Installation**. Once selected, choose your specific location from the drop down menu. The Installation options are based on the Branch of Service associated with your CAC.

| Military<br>Housing                                                                                | eMH Account Request                                                                                                    |   |
|----------------------------------------------------------------------------------------------------|----------------------------------------------------------------------------------------------------|---|
| About wH11                                                                                         | Weissen in edit 1 Assessed Temport                                                                                                    | 1 |
| enterprise Military Housing is the application for Army,<br>Marine Corps and Navy Housing Programs | User Information                                                                                                    |   |
| 8 9 8                                                                                              | OPCs Accursts are hypecally anecessed within \$4 bounces hours, hours, and are larger to mare complex access reparcial to be approved by the effet System Manager or designated automay.                                                                                                    |   |
| Frequently Asked Questions                                                                         | Medidin Starma                                                                                                    |   |
| Is my eMI1 account information protected?<br>What are the eMH Support Office hours?                | Last Name - Upor                                                                                                    |   |
| Who do Econtract if El howe questions during the<br>negotiation process?                           | Enal * www.pbel@wg.um                                                                                                    |   |
| How long does it follow to proceed an add Laccaed<br>required or account change?                   | Verify Email * usemple@usp.com                                                                                                    |   |
| How do Liget a 1%L certificate?<br>What are detault modules?                                       | Commercial Work Phone * (Ph3)123-4567                                                                                                    |   |
|                                                                                                    | Location Sciention ×                                                                                                    |   |
|                                                                                                    | l ocation Selection                                                                                                    | = |
|                                                                                                    | induces setup (see setup 3) software and setup 1) software and setup 1) software and set |   |
|                                                                                                    | © Deschoolers                                                                                                    |   |
|                                                                                                    | Location Type () tegren<br>te installation met of                                                                                                    |   |
|                                                                                                    | Installation Velect =                                                                                                    |   |
|                                                                                                    | 15ohe1   Deewl                                                                                                    |   |
|                                                                                                    | In your address responses, your wanappendies and the general address to me new way school over intellation                                                                                                    |   |
|                                                                                                    | Dcfault Module(s)                                                                                                    |   |
|                                                                                                    | l'ilèguet access la addiciosi incolues si phylighting one el nore incolue names. Access to addiciosa incolues a<br>busines trevante da honor i ad accesta permission hon tre dell'o yetter hanzage or designates attenting.                                                                                                    |   |
|                                                                                                    |                                                                                                    |   |
|                                                                                                    | Addressed Madadayi                                                                                                    |   |
|                                                                                                    |                                                                                                    | L |
|                                                                                                    | Rozen for Azzes                                                                                                    |   |
|                                                                                                    | \$ 1007                                                                                                    |   |

### Step 5

In the **Program Office** drop down, select your housing association. Most users should select **Family Housing**, **Unaccompanied Housing** or **Housing (Family & Unaccompanied)**.

| Military<br>Housing                                                                     | eMH Accou                                                                                                    | unt Request                                                                                  |                                                                                                    |
|-----------------------------------------------------------------------------------------|----------------------------------------------------------------------------------------------------|----------------------------------------------------------------------------------------------|----------------------------------------------------------------------------------------------------|
| oul #MIT                                                                                | Welcome to eMIT Account Request                                                                                                    |                                                                                              |                                                                                                    |
| erprise Military Housing is the application for Arm                                     | K                                                                                                    | U                                                                                            | ser Information                                                                                                    |
| nne Corpe and Nevy Houseng Programs                                                     | In rabium seases to rabbe, physics campilate the rabbe Acazonii Hagnesi tem to<br>CAC, Requests are typically processed within 24 business hours, however, it | chur Phaese noie ital testis mantest witter i<br>'can lake longer for more complex access re | ed and each summentabley and must be completed. Some holds, such as your name and bounds of surveys and opposited from your<br>quests to be approved by the edd1 System Manager or designated authority. |
| y 🖉 🦉                                                                                   | I and Name                                                                                                    | Sample                                                                                       |                                                                                                    |
| quently Asked Questions                                                                 | - Middle Name                                                                                                    | A                                                                                            |                                                                                                    |
| iy eMH account information protected?                                                   | Last Name *                                                                                                    | User                                                                                         |                                                                                                    |
| a see the east is apport callee nours?<br>In do Econtect if Elseve questions during the | Email                                                                                                    | usemple@org.com                                                                              |                                                                                                    |
| sinsing process?<br>• long down it beine in groupers an wild i accesse                  | Verile Small                                                                                                    | uzenole@cos.com                                                                              |                                                                                                    |
| uest or account change?                                                                 |                                                                                                    | Compare and                                                                                  |                                                                                                    |
| at are default modules?                                                                 | Commercial Work Prices                                                                                                    | (703)123 4307                                                                                |                                                                                                    |
|                                                                                         | Contractor 7                                                                                                    |                                                                                              |                                                                                                    |
|                                                                                         | Contractor Name                                                                                                    |                                                                                              |                                                                                                    |
|                                                                                         | Hounds of Service                                                                                                    | Navy                                                                                         |                                                                                                    |
|                                                                                         | Click the 'S                                                                                                    | elect Location' button to select your location.                                              |                                                                                                    |
|                                                                                         | Location *                                                                                                    | ATSUCI JAPAN NAF                                                                             | Select Location                                                                                                    |
|                                                                                         | Alexan sederi a program aller                                                                                                    | : hom the lef testen. If your program either is                                              | and in this list, solved "Ulter", then type the names of                                                                                                    |
|                                                                                         | your program offices in this pre-                                                                                                    | outed limit                                                                                  |                                                                                                    |
|                                                                                         | Program Officer *                                                                                                    | Select •                                                                                     |                                                                                                    |
|                                                                                         | II Other, explan                                                                                                    | I amily Housing                                                                              |                                                                                                    |
|                                                                                         | Il your access request is appr                                                                                                    | Housing (Family & Unaccompanied)                                                             | to the following destudi edili# modules:                                                                                                    |
|                                                                                         |                                                                                                    | Comptroller                                                                                  |                                                                                                    |
|                                                                                         |                                                                                                    | Inspector General                                                                            |                                                                                                    |
|                                                                                         |                                                                                                    | Planning<br>Public Works                                                                     |                                                                                                    |
|                                                                                         |                                                                                                    | Real Estate                                                                                  |                                                                                                    |
|                                                                                         |                                                                                                    | Safety                                                                                       |                                                                                                    |
|                                                                                         | Debuil Module(x)                                                                                                    | Other<br>Housing Related Links                                                               |                                                                                                    |
|                                                                                         |                                                                                                    | Image Assistant                                                                              |                                                                                                    |
|                                                                                         |                                                                                                    | Information Center                                                                           |                                                                                                    |

eMH Support Office: <u>emhsupport@aemcorp.com</u> or 1-800-877-8503 (CONUS) / 703-435-2506 (OCONUS)

Once your account is active, you will have access to the listed Default Modules. If you require access to additional modules (ex: FHM, UHM), select them in the **Additional Module(s)** section. To select multiple modules, hold down the **CTRL** key and click each module. If you make a mistake and an incorrect module is selected, hold down the **CTRL** key and click on the module to unselect.

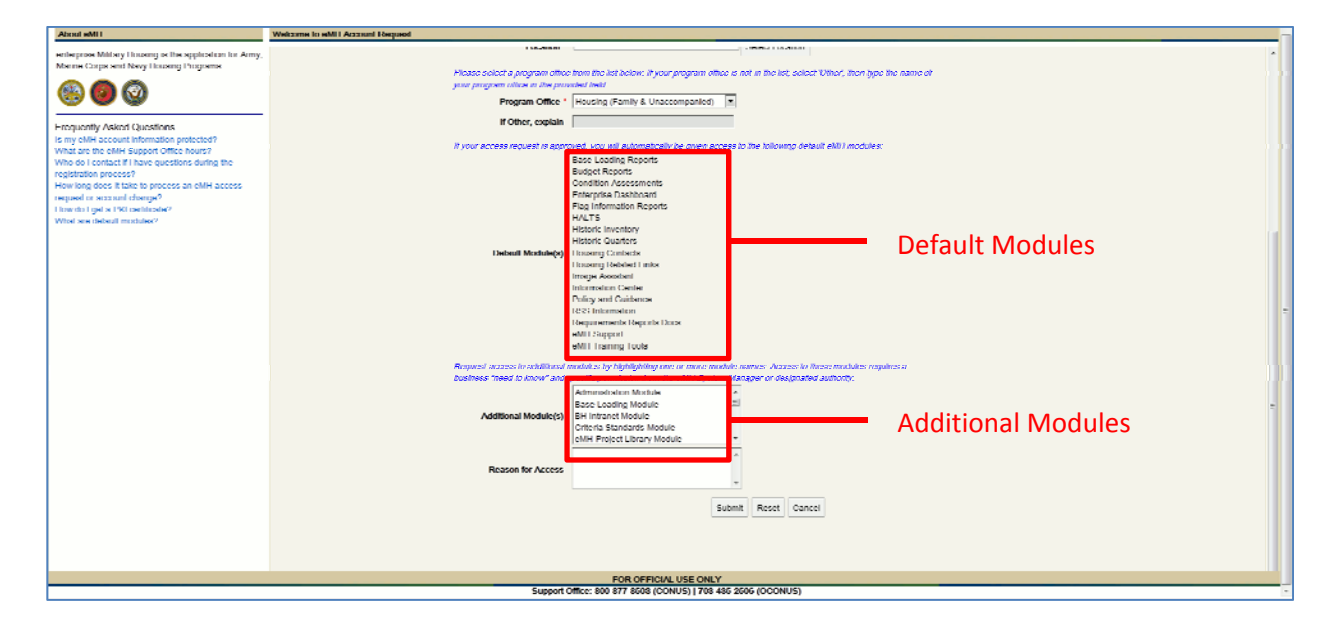

#### Step 7

Once all fields are completed, click Submit.

| About cMH                                       | Welcome to eMH Account Request |                                                                                                    |
|-------------------------------------------------|--------------------------------|----------------------------------------------------------------------------------------------------|
|                                                 | LANGUM                         | JERK LUGUNI                                                                                                    |
| Marine Coros and New Housing Processes          |                                |                                                                                                    |
|                                                 | Plazac solact a program affic  | e from the list below: If your program office is not in the list, select 'Other', then type the name of                                                                                                    |
|                                                 | your program office in the pro | when delt                                                                                                    |
|                                                 | Program Office 1               | Housing (Family & Unaccompanint)                                                                                                    |
| Encount Astra Oursian                           | If Ollica, capitain            |                                                                                                    |
| Proquently Asken Questions                      |                                |                                                                                                    |
| What are the effit ( Support Office hours?      | If your access request is app  | rored, you will automatically be plyen access to the following default eMH modules.                                                                                                    |
| Who do I contact if I have questions during the |                                | Reset Institut Reports                                                                                                    |
| registration process?                           |                                | Budget Reports                                                                                                    |
| How long does it take to process an eMH access  |                                | Condition Assessments                                                                                                    |
| request or account change?                      |                                | Enterprise Deschoord                                                                                                    |
| How do liget a PKI certificate?                 |                                | Fig momention Reports                                                                                                    |
| What are default modules?                       |                                | Table Investory                                                                                                    |
|                                                 |                                | Listone Luaners                                                                                                    |
|                                                 | Detault Module(s)              | Housing Contacts                                                                                                    |
|                                                 |                                | Housing Rolated Links                                                                                                    |
|                                                 |                                | Image Resistant                                                                                                    |
|                                                 |                                | Information Geolog                                                                                                    |
|                                                 |                                | Policy and subards                                                                                                    |
|                                                 |                                | Description of the second second se |
|                                                 |                                | All Convert                                                                                                    |
|                                                 |                                | eMil Inaming Tools                                                                                                    |
|                                                 | Linework approach, and brand   |                                                                                                    |
|                                                 | husiness fixed in knowl and    | mountes of information from the information structure or action mountes regimes a<br>specific permittion from the AMV System Management deviced in adhedity                                                                                                    |
|                                                 |                                | Andreich arthur Marchan                                                                                                    |
|                                                 |                                | Partile Analysis Analysis                                                                                                    |
|                                                 | Additional Module(s)           | DLI Intranet Module                                                                                                    |
|                                                 |                                | Unterla Uranosiros Module                                                                                                    |
|                                                 |                                | cMH Project Library Module                                                                                                    |
|                                                 |                                | For Water                                                                                                    |
|                                                 | K85300 TOF ACC888              |                                                                                                    |
|                                                 |                                |                                                                                                    |
|                                                 |                                |                                                                                                    |
|                                                 |                                | Submit Keset Cancel                                                                                                    |
|                                                 |                                |                                                                                                    |
|                                                 |                                |                                                                                                    |
|                                                 |                                |                                                                                                    |
|                                                 |                                |                                                                                                    |
|                                                 |                                | - FOR OFFICIAL USE ONLY -                                                                                                    |
|                                                 | Support                        | Office: 800 877 8608 (CONUS)   708 486 2606 (OCONUS) -                                                                                                    |
|                                                 |                                |                                                                                                    |

eMH Support Office: emhsupport@aemcorp.com or 1-800-877-8503 (CONUS) / 703-435-2506 (OCONUS)

You will be directed to the below page once the request has been submitted.

| Wiltary<br>Housing                                                                                                 | eMH Account Request                                                                                                    |                                                                                                 | ŕ |
|----------------------------------------------------------------------------------------------------|----------------------------------------------------------------------------------------------------|-------------------------------------------------------------------------------------------------|---|
| About eMH                                                                                                    | Welcome to eMH Account Request                                                                                                    |                                                                                                 |   |
| enterprise Military Housing is the application for Army,<br>Marine Corps and Navy I lousing Programs               | Thank You Thank You Thank |                                                                                                 |   |
| Frequently Asked Questions<br>Is my eMH account information protected?                                             | Name:<br>Email:                                                                                                    | Sample A User<br>usample@org.com                                                                |   |
| What are the eMH Support Office hours?<br>Who do I contact if I have questions during the<br>registration process? | Commercial Work Phone:<br>Branch of Service:                                                                                                    | (703)123-4567<br>Navy                                                                           |   |
| request or account change?<br>How do I get a PKI certificate?<br>What are default modules?                         | Location:<br>Modules:                                                                                                    | ATSUGI JAPAN NAF<br>Default, BH Intranet Module, Base Loading Module, Criteria Standards Module |   |
|                                                                                                    |                                                                                                    | Cixoo                                                                                           |   |

### Step 9

If you attempt to access eMH prior to your account activation, you will be directed to the below page.

| entrypic<br>Military<br>Housing                                                                    | eMH Account Request                                                                                                    |                                                                             | - |
|----------------------------------------------------------------------------------------------------|----------------------------------------------------------------------------------------------------|-----------------------------------------------------------------------------|---|
| About eMH                                                                                          | Velcome to eMH Account Request                                                                                                    |                                                                             |   |
| enterprise Military Housing is the application for Army,<br>Marine Corps and Navy Housing Programs | eMH Access Request in Review<br>Your access request to eMH is currently under review. Please contact the eMH Support Office Office at 800-877-6503(CONUS)/703-435-2808(CONUS) or email at embsupport@aemcorp.com for an update on your request. |                                                                             |   |
|                                                                                                    | Information you submitted:                                                                                                    |                                                                             |   |
|                                                                                                    | Name:                                                                                                    | Sample A User                                                               |   |
| Frequently Asked Questions                                                                         | Email:                                                                                                    | usample@org.com                                                             |   |
| Is my eMH account information protected?<br>What are the eMH Support Office hours?                 | Commercial Work Phone:                                                                                                    | (703)123-4667                                                               |   |
| Who do I contact if I have questions during the<br>registration process?                           | Branch of Service:                                                                                                    | Nary                                                                        |   |
| How long does it take to process an eMH access<br>request or account change?                       | Location:                                                                                                    | ATSUGI JAPAN NAF                                                            |   |
| How do I get a PKI certificate?                                                                    | Modules:                                                                                                    | Default, BH Intranet Module, Base Loading Module, Criteria Standards Module |   |
| what are default modules?                                                                          |                                                                                                    | Citise                                                                      |   |
|                                                                                                    |                                                                                                    |                                                                             |   |

**Note:** You do not have access to eMH until you receive an e-mail from <u>emhsupport@aemcorp.com</u> stating you have received eMH access.